## **RHAM Youth Baseball Swing Swing Golf Tournament Registration Tutorial**

## If you have multiple 'players' associated with your account

1. From the Spring Swing Registration page select which type of registration you'd like to add.

| Not connected Calendar    | C Overview                        | Spring Swing Golf Tournament ×                  | M Doc - robert.n.roy@gmail.com - Gm   | RYB Spring Swing Registration tutor | +   | × -    | 0                    | ×                                                                                                    |
|---------------------------|-----------------------------------|-------------------------------------------------|---------------------------------------|-------------------------------------|-----|--------|----------------------|----------------------------------------------------------------------------------------------------|
| $\langle \rangle \circ$   | 🗍 🛸 rhamyouthbaseball.org/D       | efault.aspx?tabid=1796144                       |                                       | c 💖 🖉                               | 12  | ລ 🗆 🛛  | O VPN                | =                                                                                                    |
| 🥲 eMoney 🧮 Schwab 🔆 Orion | 🔥 Ascensus - Sponsor 🔇 Morningsta | r AW 🛞 RedtailCRM 📁 Personal 🚦                  | Envestnet   Tamarac                   |                                     |     |        |                      |                                                                                                    |
|                           | We apolog                         | ze for these technical issues. The              | y are the result of the system limita | tions of our website.               |     |        |                      |                                                                                                    |
|                           | Tournament Sp<br>2024 Spring S    | wing - Foursome Registra                        | \$1000.00                             | + Register Now                      |     |        |                      | and the state of the state of the state of the state of the state of the state of the state of the state of the |
|                           | Foursome Reg<br>2024 Spring S     | stration<br>wing - Dinner Only Ticket           | \$600.00                              | + Register Now                      |     |        |                      |                                                                                                    |
|                           | Spring Swing D                    | inner Only Ticket<br>wing - Individual Golf Reg | \$35.00                               | + Register Now                      |     |        |                      |                                                                                                    |
| () Support                | Individual Golf                   | Registration                                    | \$175.00                              | + Register Now                      |     |        |                      |                                                                                                    |
| 49°F<br>Cloudy            |                                   | Q Search                                        | ) 🤹 🖬 💿 들 🛋                           | Q 🖷 🖉                               | ~ • | ବ ଏ× 🗈 | 7:04 PM<br>4/17/2024 |                                                                                                    |

2. On the next screen, identify how many players are associated with your account. (Two in this example.)

| Not connected Calendar & Overview                                                                         | S Available Programs X                                                 | M Doc - robert.n.roy@gmail.com - ( | Gma 🗧 RYB Spring Swing         | Registration tutoria +         | ~              | - o ×                  |
|----------------------------------------------------------------------------------------------------|------------------------------------------------------------------------|------------------------------------|--------------------------------|--------------------------------|----------------|------------------------|
| < > C 🛛 🛱 registration.bluesombrero                                                                       | .com/81471/available-programs?division                                 | ld=80845593                        |                                | c 🔮 🧟                          | D 🕄 🛛          |                        |
| 🖉 eMoney 🔤 Schwab 🤸 Orion 🙏 Ascensus - Sponsor 🔇 Morningsta                                               | r AW 🛞 RedtailCRM 📋 Personal 🍃                                         | Envestnet   Tamarac                |                                |                                |                |                        |
|                                                                                                    |                                                                        | Registration - W                   | ebsite <del>-</del> Orders - I | Reports Email <del>-</del> Tex | t 🗸 Common 🗸   | <b>9</b> -             |
| RHAM YOUTH BASEBALL                                                                                       |                                                                        |                                    |                                |                                |                | <sup>⊭2</sup> 🔒        |
| Here are the available activitie<br>Please select any activities you would like to register you           | <b>es for your players</b><br>our kids in. Available activities are ba | ased on age and gender and         | d configured by RHAM           | Youth Baseball.                |                | Robert                 |
| Available programs for Robert           1         Q         2024 Spring Swing - Tournamer                 | nt Sponsor                                                             |                                    |                                |                                | Hide Divisions | Liam                   |
| Tournament Sponsor<br>Season Dates: 0510/0204 - 0510/0204<br>Registration Close Date: 0504/2024<br>\$1000 |                                                                        |                                    |                                |                                |                |                        |
| Selected                                                                                                  |                                                                        |                                    |                                |                                | View Divisions |                        |
| 2 V 3/ 2024 Spring Swing - Foursome                                                                       | Q Search                                                               | 🤹 🖬 💿 🚞 🏟                          | s 💇 🖷                          |                                | 사 🌰 📚 d× 🗉     | 0 7:08 PM<br>4/17/2024 |

3. Scroll down to each additional player and click the arrow to expand the registration details.

| Not connected Calendar & Overview                                                                            | S Available Programs                                                   | Doc - robert.n.roy@gmail.com - Gma       | RYB Spring Swing Registration tutori | + ~               | - o ×                  |
|----------------------------------------------------------------------------------------------------|------------------------------------------------------------------------|------------------------------------------|--------------------------------------|-------------------|------------------------|
| C C C registration.bluesomb                                                                                  | rero.com/81471/available-programs?divis                                | sionId=80845593                          | iz i 🞯 🖉                             | 🖪 🕰 🗆             |                        |
| 🧭 eMoney 🚍 Schwab 🤸 Orion 🙏 Ascensus - Sponsor 😵 Mornin                                                      | gstar AW ( RedtailCRM 📒 Personal                                       | Envestnet   Tamarac                      |                                      |                   |                        |
|                                                                                                    |                                                                        | Registration - Website                   |                                      | ← Text ← Common ← | 8.                     |
| RHAM YOUTH BASEBALL                                                                                          |                                                                        |                                          |                                      |                   | ¥ <sup>2</sup> 😫       |
| Here are the available activities you would like to register                                                 | <b>ties for your player</b><br>r your kids in. Available activities ar | S<br>e based on age and gender and confi | gured by RHAM Youth Baseball.        |                   | Robert                 |
| Available programs for Robert         1       Q         2024 Spring Swing - Tournam                          | nent Sponsor                                                           |                                          |                                      | Hide Division     | Liam<br>+<br>>         |
| Tournament Sponsor<br>Season Dates: 05/10/2024 - 05/10/2024<br>Registration Close Date: 05/04/2024<br>\$1000 |                                                                        |                                          |                                      |                   |                        |
| Selected                                                                                                    | ne Percistration                                                       |                                          |                                      | View Divisio      | ns                     |
| 49°F<br>Light rain                                                                                           | Q Search                                                               | 🕒 🤹 🖬 🚳 들 🖷 🦉                            | 2 🖷                                  | ^ 🌰 ବିର୍          | ■ 7:08 PM<br>4/17/2024 |

| Not conne          | Calendar                  | C Overview                                        | S Available Programs ×               | M Doc - robert.n.roy@gmail.com - G | RYB Spring Swing Regis | tration tutoria +         | ~ -              | - o ×  |
|--------------------|---------------------------|---------------------------------------------------|--------------------------------------|------------------------------------|------------------------|---------------------------|------------------|--------|
| $\langle \rangle$  | C                         | 🗋 😂 registration.bluesombrer                      | o.com/81471/available-programs?divis | ionId=80845593                     | Ċ                      | og 🖉                      | 🗈 🗅 🗆            |        |
| e eMone            | ey 🔤 Schwab 🔆 Orio        | on 🙏 Ascensus - Sponsor 🔇 Morningst               | ar AW 🛞 RedtailCRM 📒 Personal        | Envestnet   Tamarac                |                        |                           |                  |        |
|                    |                           | Selected                                          |                                      |                                    |                        |                           |                  | Robert |
|                    | 2 😡 2024                  | 4 Spring Swing - Foursome                         | Registration                         |                                    |                        | l                         | View Divisions   | Liam   |
|                    | 3 🧕 2024                  | 4 Spring Swing - Dinner On                        | ly Ticket                            |                                    |                        | l                         | View Divisions   | ÷      |
|                    | 4 😡 2024                  | 4 Spring Swing - Individual                       | Golf Registration                    |                                    |                        |                           | View Divisions   |        |
|                    |                           |                                                   |                                      |                                    |                        | View More                 | Next Player      |        |
|                    | C Back                    |                                                   |                                      |                                    |                        |                           |                  |        |
| RHAM               | l Youth Baseball          |                                                   |                                      |                                    |                        |                           |                  |        |
| ≌ pr               | esident@rhamyouthbas      | eball.org • Hebron CT<br>Hebron, Connecticut 0624 | 8                                    |                                    |                        |                           |                  |        |
| Сору               | right © 2024 RHAM Youth E | Baseball                                          |                                      | Privacy Statement Terms of U       | se License Agreement ( | Children's Privacy Policy | Google Translate | FAQ    |
| <b>•</b> • • • • • |                           |                                                   |                                      |                                    |                        |                           |                  |        |

| Not connected           | lendar 🖉 Overview                                                                                | S Available Programs X               | M Doc - robert.n.roy@gmail.com - Gma | RYB Spring Swing Registration tutori | + ~            | -     | Ø                    | ×        |
|-------------------------|--------------------------------------------------------------------------------------------------|--------------------------------------|--------------------------------------|--------------------------------------|----------------|-------|----------------------|----------|
| $\langle \rangle \circ$ | 🗋 🛸 registration.bluesombrero                                                                    | .com/81471/available-programs?divisi | onId=80845593                        | il 🔮 🖉                               | D 🕄 🗉          |       | O VPN                | $\equiv$ |
| CeMoney 🚞               | ichwab 🤸 Orion 🙏 Ascensus - Sponsor 🔇 Morningsta                                                 | r AW 🛞 RedtailCRM 📁 Personal 🔋       | Envestnet   Tamarac                  |                                      |                |       |                      |          |
| 9                       | Robert                                                                                           |                                      |                                      |                                      |                | ~     | Robert               | )<br>t   |
| T                       | Available programs for Liam                                                                      |                                      |                                      |                                      |                | ^     | Liam                 | <b>)</b> |
| 1                       | 2024 Spring Swing - Tourname                                                                     | nt Sponsor                           |                                      |                                      | Hide Divisio   | ns    | ,                    | -        |
|                         | Tournament Sponsor<br>Sesson Dates: 0610/2024 - 0610/2024<br>Registration Close Date: 05/04/2024 |                                      |                                      |                                      |                |       |                      |          |
|                         | Selected                                                                                         |                                      |                                      |                                      |                |       |                      | I        |
| 2                       | 2024 Spring Swing - Foursome                                                                     | Registration                         |                                      |                                      | View Divisio   | ons   |                      |          |
| 3                       | 2024 Spring Swing - Dinner On                                                                    | ly Ticket                            |                                      |                                      | View Divisio   | ons   |                      | ·        |
| 49°F<br>Light rain      |                                                                                                  | Q Search                             | 💁 🖬 🕕 🚘 🚳                            | 💇 🖷                                  | ^ <b>^</b> ବ 🕸 | × 🗩 . | 7:21 PM<br>4/17/2024 |          |

4. Unselect the duplicate registration for each additional player.

5. When each duplicate registration has been deselected, continue to the bottom of the page & select 'Skip'.

| Not connected Calendar & Overview                                           | S Available Programs X                  | M Doc - robert.n.roy@gmail.com - Gma | RYB Spring Swing Registration tutor | + ~ -                      | ο×        |
|-----------------------------------------------------------------------------|-----------------------------------------|--------------------------------------|-------------------------------------|----------------------------|-----------|
| C C S registration.bluesombrere                                             | o.com/81471/available-programs?division | nld=80845593                         | 2 💖 🖉                               | 🖪 치 🔲 🖬                    |           |
| 🕑 eMoney 🔤 Schwab 📩 Orion 🙏 Ascensus - Sponsor 😒 Morningsta                 | ir AW 🛞 RedtailCRM 🛅 Personal 🍺         | Envestnet   Tamarac                  |                                     |                            |           |
| Tournament Sponsor<br>Season Dates: 05/10/2024 - 05/10/2024                 |                                         |                                      |                                     |                            | Robert    |
| Registration Close Date: 05/04/2024 \$1000                                  |                                         |                                      |                                     |                            | Liam      |
| Select                                                                      |                                         |                                      |                                     |                            | +         |
|                                                                             |                                         |                                      |                                     |                            | `         |
| 2 2024 Spring Swing - Foursome                                              | Registration                            |                                      |                                     | View Divisions             |           |
| 3 <b>2024 Spring Swing - Dinner On</b>                                      | ly Ticket                               |                                      |                                     | View Divisions             |           |
| 4 😡 2024 Spring Swing - Individual                                          | Golf Registration                       |                                      |                                     | View Divisions             |           |
| < Back                                                                      |                                         |                                      | Vie                                 | w More Skip                |           |
| RHAM Youth Baseball                                                         |                                         |                                      |                                     |                            |           |
| ■ president@rhamyouthbaseball.org ● Hebron CT<br>● Hebron, Connecticut 0624 | 8                                       |                                      |                                     |                            |           |
| Copyright © 2024 RHAM Youth Baseball                                        |                                         | Privacy Statement Terms of Use       | License Agreement Children's Privac | cy Policy Google Translate | FAQ       |
| 49°F<br>Light rain                                                          | Q Search                                | 🤹 🖬 💿 들 ≤                            | 🦁 🖷                                 | ^ 🌰 🛜 ф× 🖿                 | 7:25 PM 🐥 |

6. Proceed through the remaining registration steps.

If you need additional assistance, please contact Tony Pitrone at (860) 424-6574